## Guide to Legal Entity name change

**Step 1:** Please log in to your ECHA account.

**Step 2:** Go to the "My account" section where you will see the following (persumably you will see the Legal Entity name here, which you gave, when creating your account as Primary Legal Entity).

| DASHBOARD         | My Account                                         |
|-------------------|----------------------------------------------------|
| MY ACCOUNT ~      | USER INFORMATION                                   |
| User Information  | First Name                                         |
| 6 Security        | Last Name                                          |
| 😤 Roles           | Email                                              |
| LEGAL ENTITIES    | Username                                           |
| NB LEGAL ENTITY > | Phone                                              |
|                   | Primarv Legal Entity Name<br>Old Legal Entity Name |
|                   | Primary Legal Entity UUID                          |
|                   | Creation Date                                      |

**Step 3:** Go to the "Legal Entities" section and click on your current Legal Entity name as shown in the example below.

| DASHBOARD       | Legal Entities                                                                                       |         |
|-----------------|----------------------------------------------------------------------------------------------------|---------|
| MY ACCOUNT      | LEGAL ENTITY LIST<br>View the list of Legal Entities with which your User Account is associated with |         |
| LEGAL ENTITIES  |                                                                                                    |         |
| NB LEGAL ENTITY | Legal Entity Name                                                                                    | Country |
|                 | Old Legal Entity Name                                                                                | Hungary |
|                 |                                                                                                    | Hungary |
|                 |                                                                                                    | Hungary |
|                 |                                                                                                    |         |

## Guide to Legal Entity name change

**Step 4:** This will open the "General Information" window with an "Edit" icon on the top right corner, please click on it.

| GENERAL INFORMATION   | 🖍 Edit 🚯 Export |
|-----------------------|-----------------|
| GENERAL DETAILS       |                 |
| Legal Entity name 📀   |                 |
| Old Legal Entity Name |                 |
| Type<br>Industry      |                 |
| DUNS                  |                 |
| VAT number            |                 |
| Remarks               |                 |

Step 5: After that, a free text field will appear, where the Legal Entity name can be edited.

| LEGAL ENTITIES        | GENERAL INFORMATION                                                                                                    |
|-----------------------|----------------------------------------------------------------------------------------------------|
| NB LEGAL ENTITY V     |                                                                                                    |
| f General Information |                                                                                                    |
| 🖾 Contacts            | Legal Entity Name *<br>New Legal Entity Name                                                                            |
| 上 Users               |                                                                                                    |
|                       | D-U-N-S                                                                                                    |
|                       | D-U-N-S number is unique nine-digit identification sequence for a business entity. If given, the D-U-N-S number will be |

Please note, that you can only finalise the changes if you upload a document justifying the change. If the old legal entity name was created by mistake, any document would be sufficient (e.g. a blank word document). If the name change is official, you can upload an extract from the commercial register showing the change of name of the company.

## Guide to Legal Entity name change

Step 6: Click on the appearing toggle switch and upload the relevant document:

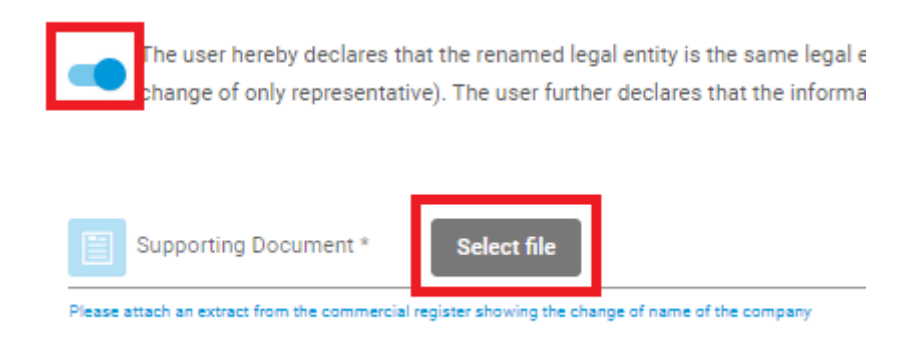

## Step 7: Save the changes by clicking the save button on the bottom right corner

| The user hereby declares that the renamed legal entity is the same legal entity as the legal entity mentioned in the previous submission and that the change of name is not as result of a change of legal personality (e.g., following a merg change of only representative). The user further declares that the information provided is true, correct and not misleading | ger, company split or |
|----------------------------------------------------------------------------------------------------|-----------------------|
| Supporting Document *                                                                                                    |                       |
| .docx (69.4 KB) ×                                                                                                    |                       |
| Please attach an extract from the commercial register showing the change of name of the company                                                                                                    |                       |
| DJUK                                                                                                    |                       |
| De UNIS<br>De UNIS<br>De UNIS number is unique nine-dign identification sequence for a business entry, if given, the DUNIS number will be shown in invoices sent to you by EDNA. Example: 13:4456-789                                                                                                    | 0/255                 |
|                                                                                                    |                       |
| VAT number                                                                                                    |                       |
| A value added tax identification number. If given, the VAT number will be above in invoices sent to you by ECHA. Format: Country code + Number; e.g. 86-11-222-388                                                                                                    | 0/255                 |
|                                                                                                    |                       |
| Remarks                                                                                                    |                       |
| Additional termarks for your own use                                                                                                    | 0/4000                |
| CONTACT INFORMATION                                                                                                    | Save                  |